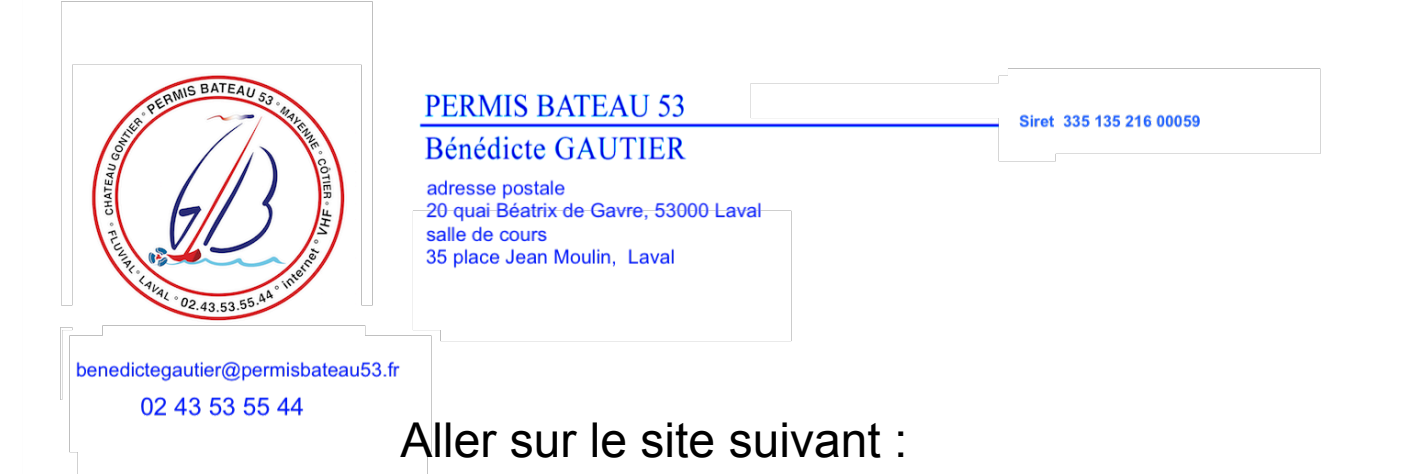

https://www.lecode.laposte.fr/bateau

- dans la bande jaune de gauche, choisir : candidats
- en haut à droite appuyer sur : se connecter
- choisir : inscription
- choisir : particulier
- compléter vos identifiants et vos informations personnelles + le numéro OEDIPP
- votre numéro OEDIPP est:
- choisir : créer mon espace

Il vous est demandé d'aller sur votre boite mail, vous devez avoir reçu une confirmation de création de votre espace

Revenez sur le site le code la poste en cliquant sur le lien

Sur la page suivante procéder à votre réservation en candidat libre

- · choisir le lieu, la date et l'horaire qui vous convient
- payer les 30 € de passage examen
- aller sur votre boite mail, vous trouverez votre convocation

Merci de m'envoyer le double de la convocation.

Bénédicte Gautier